公司有台电脑更换主板后,Cad2010 就出现闪退问题,重装软件后问题依旧,怎么办呢?其实造成闪退的原因是硬件信息更改了,无法通过验证

1、既然重装无法解决,首先考虑是安装信息残留,点击开始菜单打开运行,或者用**快捷键** Win+R,输入 regedit 打开注册表编辑器

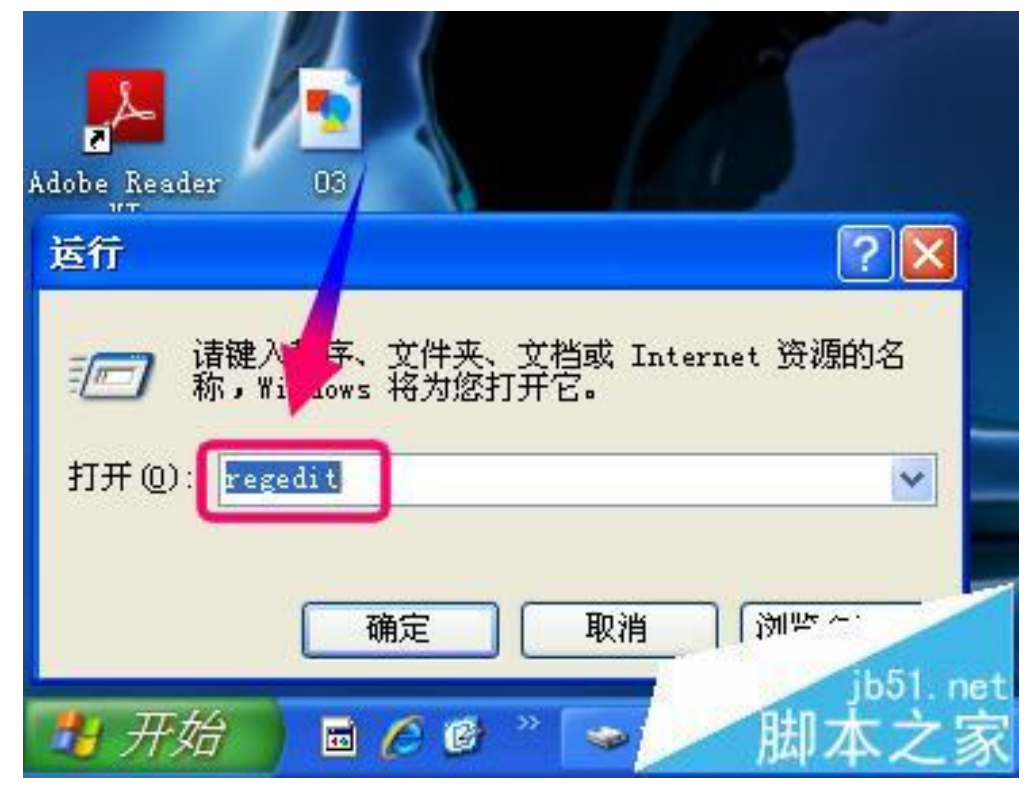

2、打开注册表编辑器后,定位到以下键值 ROOT \installer \Products \

| 查 注册表编辑器                                                                                                    |               |        |           |
|----------------------------------------------------------------------------------------------------|---------------|--------|-----------|
| 文件(E) 编辑(E) 查看(Y) 收藏夹(A                                                                                                    | ) 帮助(H)       |        |           |
| 日 🧾 我的申覧                                                                                                    | 名称            | 类型     | 数据        |
| Image: Classes root   Image: Conversion of the second region   Image: Conversion of the second region | <b>通</b> (默认) | REG_SZ |           |
|                                                                                                    | <             | 100    | jb51. net |
| 我的电脑\HKEY_CLASSES_ROOT                                                                                                    |               |        | 脚本之家      |

3、找到以 7D2F 开头的键值,这里有两个都得删除

| 文件(E) 编辑(E) 查看(Y) 收藏夹(A                                                                                                    | )帮助(H)                                                                                                    |                                                                                                    |                                                                                                    |
|----------------------------------------------------------------------------------------------------|----------------------------------------------------------------------------------------------------|----------------------------------------------------------------------------------------------------|----------------------------------------------------------------------------------------------------|
| Products                                                                                                    | 名称                                                                                                    | 类型                                                                                                    | 数据                                                                                                    |
| 0000210902009040000000000000000   0DC1503A46F231836AD68BCDDC81   1EEE545563AF67F46BED65697E41   26DDC2EC4210AC63483DF9D4FCC   27615E45D3CD4023BD9FA3FA52F(   37F60DEFDF48AC83CACCA538083   4080110900063D11C8EF1005403   5879C053C7D38EE4AB9A00CB3E51   6471EC68FFE9C9C3785518AE9631   68AB67CA7DA72502E744BA00000   712F387510084080012000050BE1   97BFC25026D93E24A851ED662C91   b2502743e27F49C7499E074104421   B849532A2FF49C7499E074104421   D20352A50C039D93DBF6126ECE5 | (武以)<br>(武以)<br>(武以)<br>AdvertiseFlags<br>Assignment<br>AuthorizedLUAApp<br>DeploymentFlags<br>Elients<br>DeploymentFlags<br>Elients<br>DeploymentFlags<br>Elients<br>DeploymentFlags<br>Elients<br>DeploymentFlags<br>DeploymentFlags<br>Deploymen | REG_SZ<br>REG_DWORD<br>REG_DWORD<br>REG_DWORD<br>REG_MULTI_SZ<br>REG_DWORD<br>REG_DWORD<br>REG_SZ<br>REG_SZ<br>REG_SZ<br>REG_SZ<br>REG_EXPAND_SZ<br>REG_DWORD | (数值未设置)<br>0x00000184 (388)<br>0x00000001 (1)<br>0x00000000 (0)<br>:<br>0x00000003 (3)<br>0x00000001 (1)<br>0x00000001 (1)<br>0x00000009 (1033)<br>9AB4EA3642769D344A044<br>AutoCAD 2010 - Simpl<br>C:\WINDOWS\Installer<br>0x12000037 (30198994) |
|                                                                                                    | <                                                                                                    | 11                                                                                                    | -                                                                                                    |

4、退出注册表编辑器,再打开一次 CAD2010 看看,如果再次出现闪退,那就定位到以下目录, C:\Documents and Settings\All Users\Application Data\FLEXnet,删除此文件 adskflex\_\*\_tsf.data,就是软件的注册信息,删除后重置

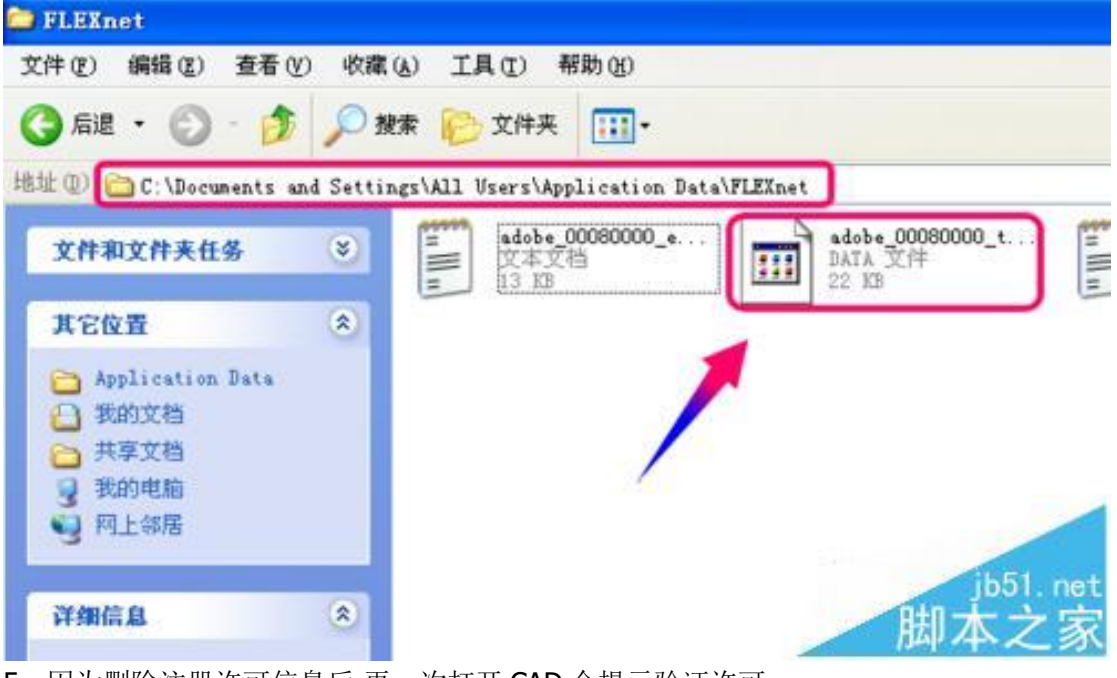

5、因为删除注册许可信息后,再一次打开 CAD 会提示验证许可

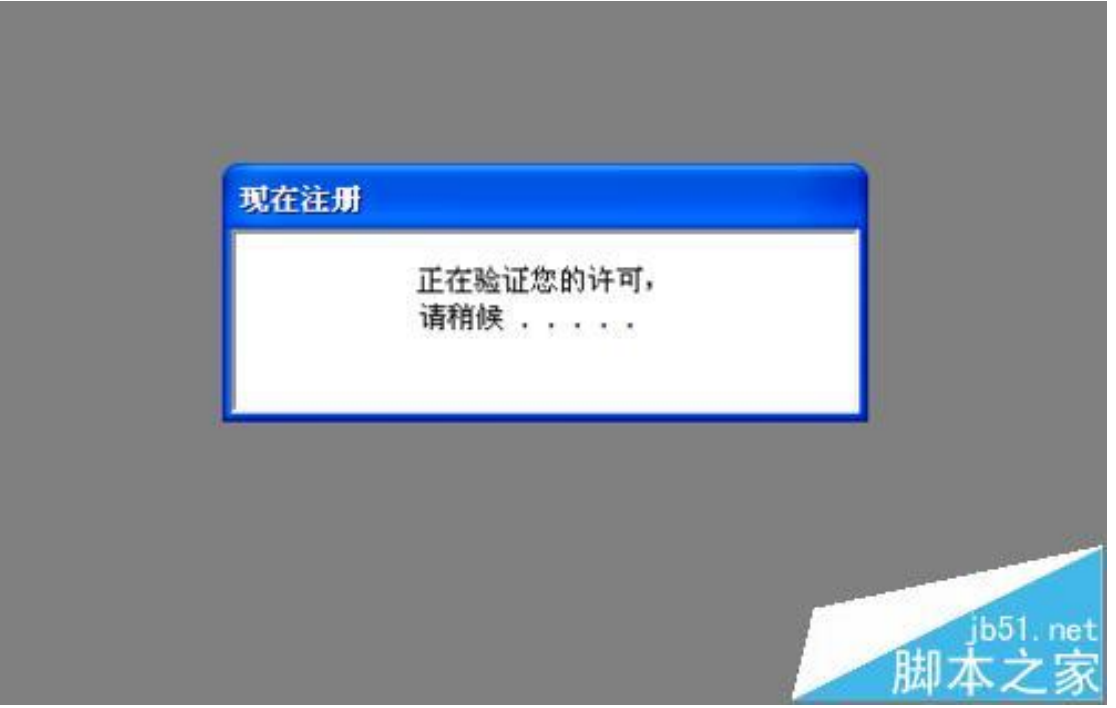

6、当出现激活的对话框的时候,哈哈!总算没白费努力啊

| <b>*</b> *  | Autociali 2010                    | -190<br>- |
|-------------|-----------------------------------|-----------|
|             |                                   |           |
|             |                                   |           |
|             |                                   |           |
|             |                                   |           |
|             |                                   |           |
|             | Pras.                             | 28        |
|             | AutoCAD 2010 必须在激活后才能使用。希望执行什么操作? |           |
|             | 许可状态 [2.10.0]                     |           |
|             | ◆ 激活<br>选择该点项以提交激活请求拆输入激活码。       |           |
|             | * 进行产品<br>选择证选项可运行产品。             |           |
|             |                                   | AH.       |
|             |                                   |           |
|             |                                   |           |
|             |                                   |           |
|             |                                   |           |
|             |                                   | ib51 pet  |
| -           |                                   | 脚大之宗      |
| A HAR E A B | Cont Date Later Date Later 12     | 「四本人家     |

7、然后重新对 CAD 进行激活就可以恢复使用了